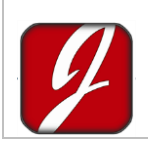

## **RE-7500 Firmware Upgrade Guide**

One of the advantage and user friendly features for Jovy's **RE-7550** Station is the possibility of upgrading the firmware, by using the USB connection and Jovy's PC Suite. It takes only a few seconds to follow the simple steps and upgrade the firmware to start using the **RE-7550** Station.

This feature is offered to continue developing the operating method according to the customer's requirements and needs and also to fulfill the technology standards.

## Step by Step Firmware update guide

To install a new firmware version to the **Turbo-IR**, Please follow the simple steps below:

- 1) Connect the **RE-7550** to a power supply of 220-240 volt AC / 50-60 Hz. Using the USB cable, connect the Station to the PC.
- Run the **RE-7750** station on Boot load mode by pushing and holding the "Menu/OK" button while turning on the power.
- When the Station in turned on a "Beep" sound will be heard and the LCD Screen will Show two rows of blocks as shown in the opposite figure.

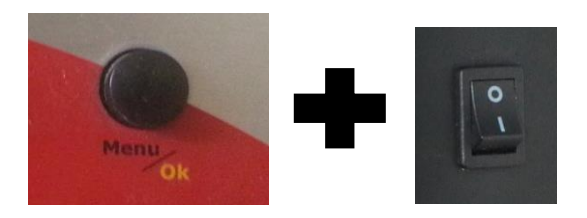

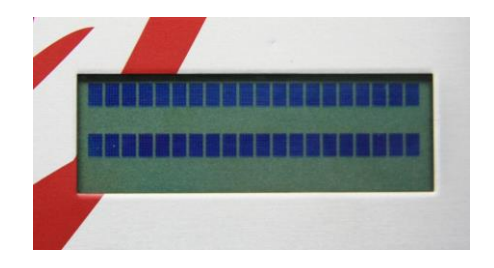

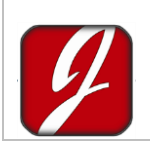

## Jovy Systems<sup>®</sup> Limited

|  | Reference: | UM150175501 |
|--|------------|-------------|
|  | Revision:  | 1.00        |
|  | Date:      | April 2015  |

4) Open Jovy<sup>®</sup> PC Suite, by running it as administrator, and click connect.

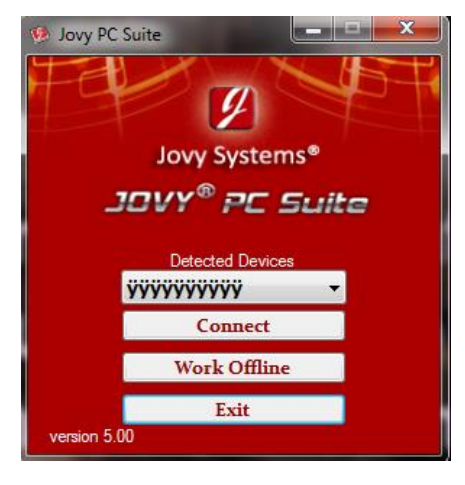

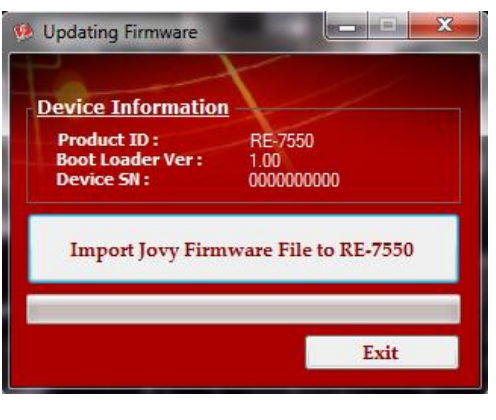

🎍 Jovy PC Suite (english-chinese-russian)

RE7550\_ver1.10.jfw

Name

5) Firmware Window will open, and will display the Product ID and Device's Serial Number.

- 6) Choose the location of the latest Firmware <u>Downloaded</u>.
- 7) Confirm to start installing the new Firmware to the **Turbo-IR** station

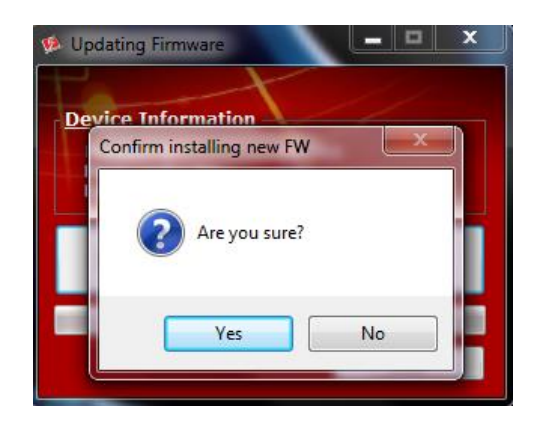

|  | Jovy Systems <sup>®</sup> Limited | Reference: | UM150175501 |
|--|-----------------------------------|------------|-------------|
|  |                                   | Revision:  | 1.00        |
|  |                                   | Date:      | April 2015  |

 Updating the firmware will start showing the progress of the process.

9) When the process is successfully

appear. Click "Ok".

completed the opposite window will

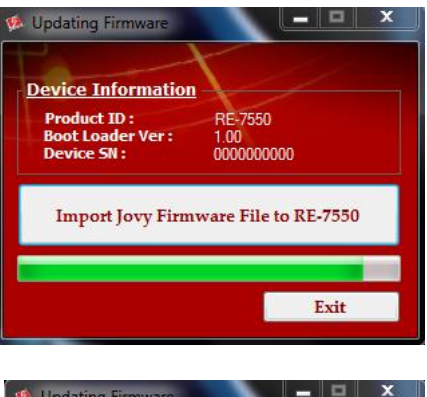

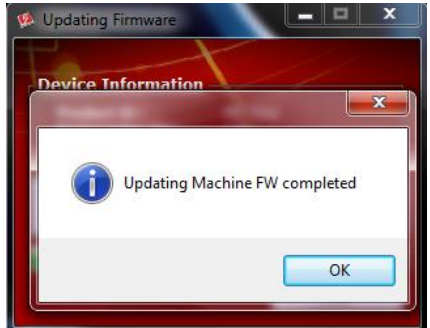

10) Exit the Boot Loader screen. Restart the **RE-7550** Station and it will be ready to use with the latest firmware update.